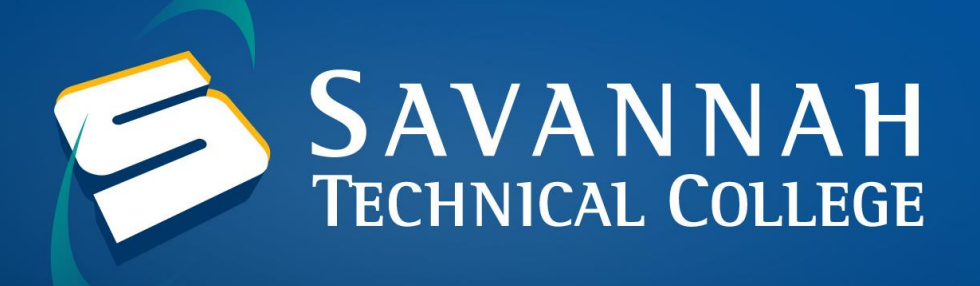

## How to Look Up Student ID (900) Number in Banner Web

1. Navigate to <u>Banner Web using STC Email</u> and enter your STC Email Address as the username and your email password as the password.

| SAVANNAH<br>TECHNICAL COLLEGE                                                                                                    |          |         |  |
|----------------------------------------------------------------------------------------------------|----------|---------|--|
|                                                                                                    |          |         |  |
| User Name                                                                                                    | Password | Sign In |  |
| O356 - Forgot Password?<br>Savannah Tech Student E-Mail Information.<br>Banner Web by Pin: Use 900# and Pin to login to Web Banner. (Use if you do not have an e-mail account) |          |         |  |

2. After you login to Banner, you will need to click on Student and Financial Aid.

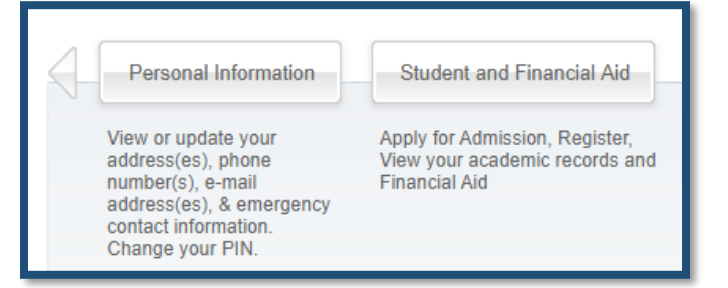

3. Click on Student Records and then click on View Student Information.

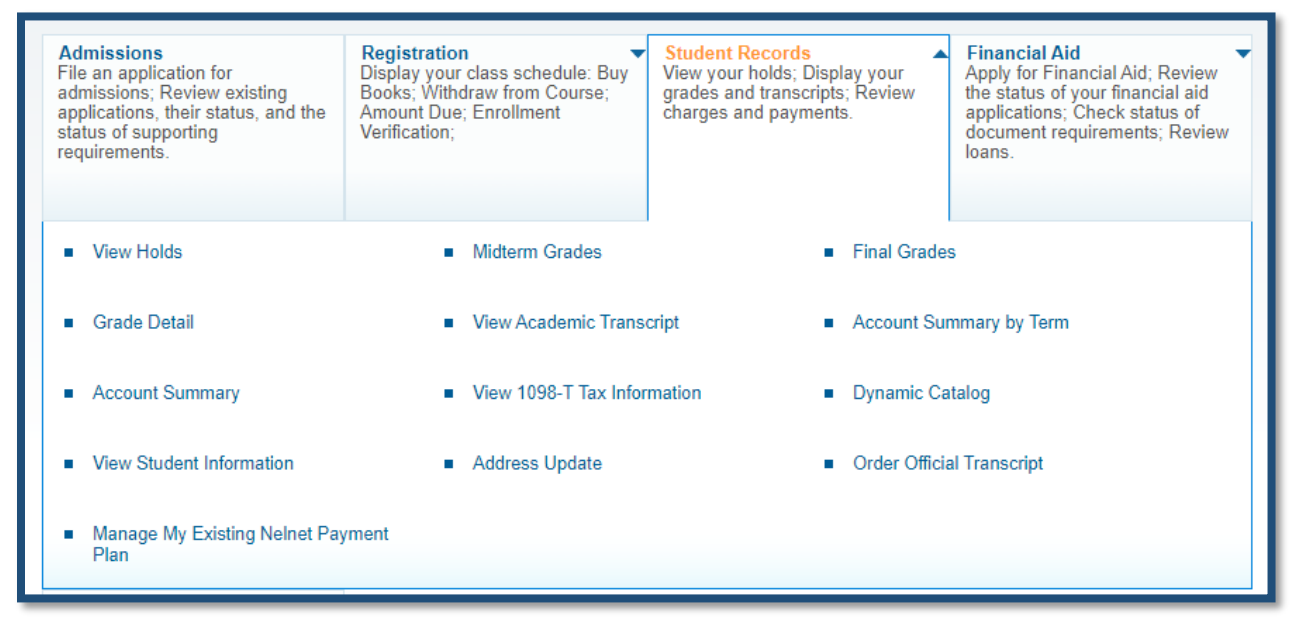

4. On the right-hand side of the screen, you can find your Student ID (900) Number.

| General Student                                                                                      | Record         | 900122456 John                              |
|----------------------------------------------------------------------------------------------------|----------------|---------------------------------------------|
| Home > Student & Financial Aid > Student Records > View Student Information                          |                | Fall Semester 2020<br>Oct 29, 2020 11:27 am |
| Student Information effect<br>2020 to The End of Time<br>Registered for Term:<br>Eirst Term Attended | Yes            |                                             |
| Status:                                                                                              | Active student |                                             |